# workday.

VUMC BUSINESS EDUCATION

# **Managing Prior Year Goals in the Annual Evaluation**

If your prior year goals were not archived before the start of this year's current annual evaluation process, which kicks off with self-evaluations in June, they will auto-populate to your self evaluation. Follow the steps below to update these goals so that they do not impact your annual evaluation overall rating.

## From the Home Page:

#### Employees:

1. To review whether you have active prior year goals, go to your **employee profile**.

2. Select Performance.

3. Goals will appear. Look at the **Due Dates** for each of the goals to determine the fiscal year of the goals.

**Note:** Prior year goals cannot be archived or deleted from your Profile if they have not been archived before the start of the current evaluation period.

### Managers:

the left.

**Note:** Managers can run **My Team Goals** from the search bar in Workday to view the goals for their team and review due dates of goals.

From the Evaluation:

1. Select the **Goals** section using the menu on

2. If you have prior year goals that were not

archived, they will populate here. Pay careful

attention to the Due Date. For each prior year

3. After selecting Not Applicable, the weight will

4. As needed, adjust the remaining current year

you have 2 goals, they would each be weighted

goal weights so that the total equals 100. (e.g., if

5. Select Next to continue the evaluation and save

the changes you made, or select Save for Later to

save the changes and complete at another time.

update to **0**. Repeat steps 2 and 3 for all additional prior year goals that populate on the evaluation.

goal, change the Status to Not Applicable.

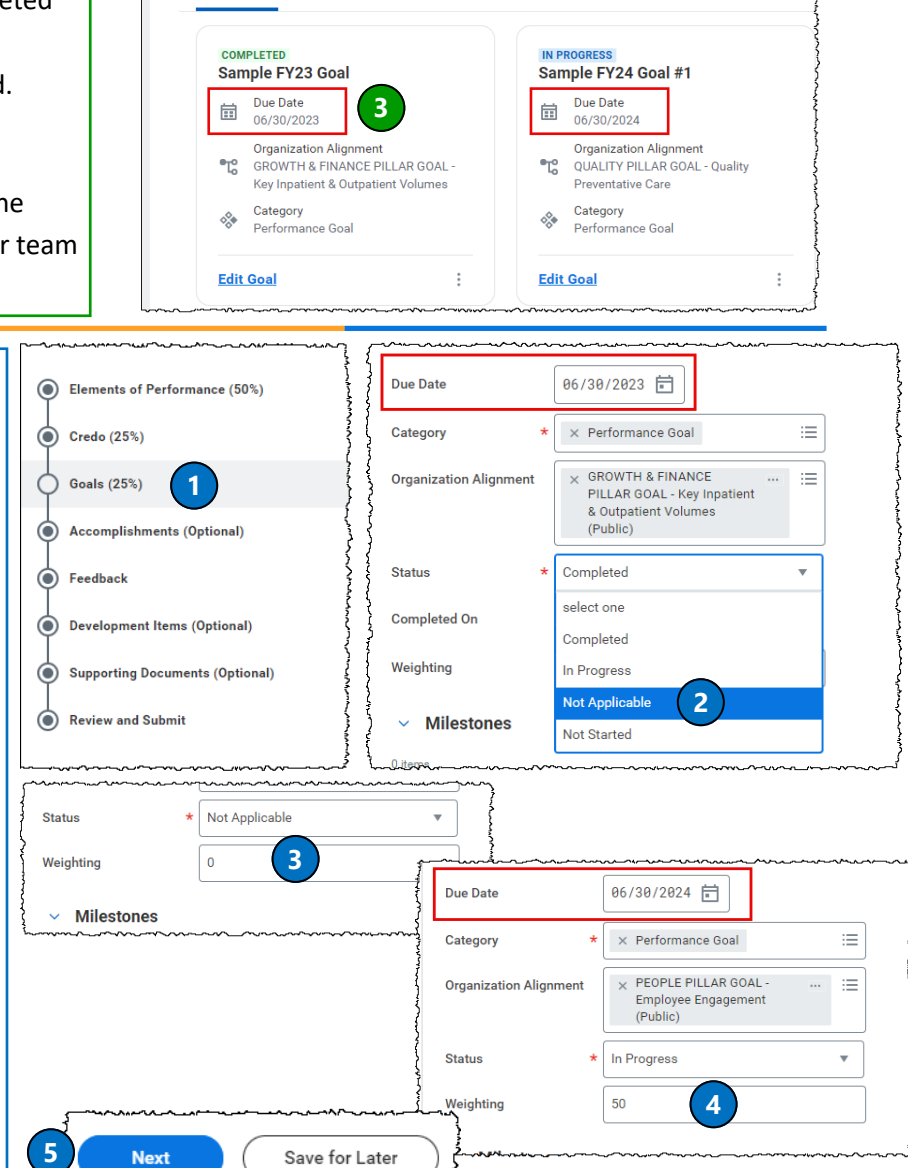

4

8

1

숬

Reviews

P

1

Archived Goals

Perfe

Archive or Unarchive Goals

Organization Goals

ΩΔ

Anita Knapp (1234567)

View Profile

Create Goal

Individual Goals

8 1

Contac

Persona

Career

Feedback

Performance

2

#### QUESTIONS? Please email BusinessEducation@vumc.org.

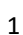

at 50.)